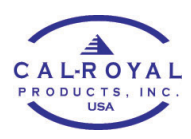

## ADDING NEW CLIENT TO LOCK (ADMIN PHONE)

## **RFID Card / Key Fob Client**

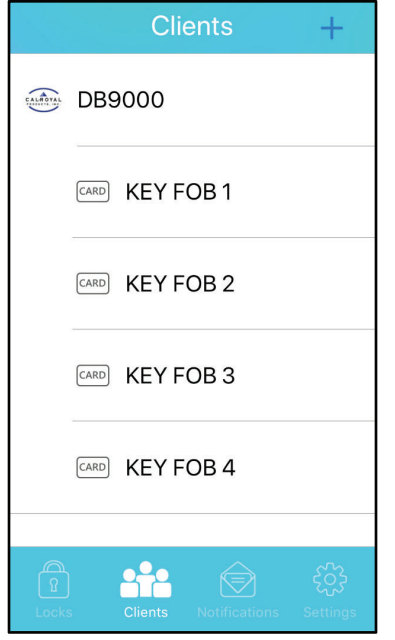

1. On the K3 app Clients page, tap the + sign on the top right corner.

| < Ade                                                              | d Client               |
|--------------------------------------------------------------------|------------------------|
|                                                                    |                        |
| Туре                                                               | Card >                 |
| Please press the top-right button if you<br>want to add a new card |                        |
| Choose Known Card                                                  |                        |
| R<br>Locks Clients                                                 | Notifications Settings |

 Tap the dropwdown on client type and choose Card. Then tap > on the top right corner.

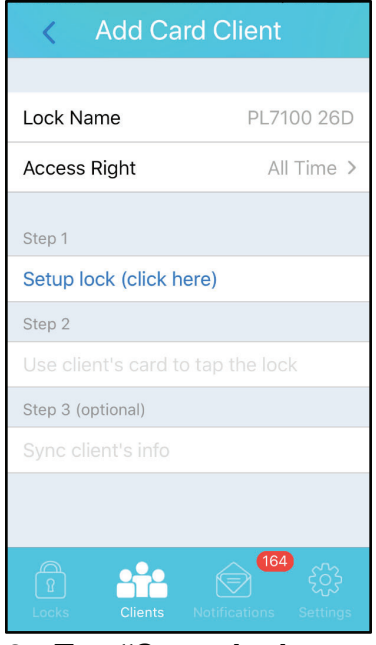

- 3. Tap "Setup lock (click here)"
- Tap the card / key fob on the touch screen face of the lock.

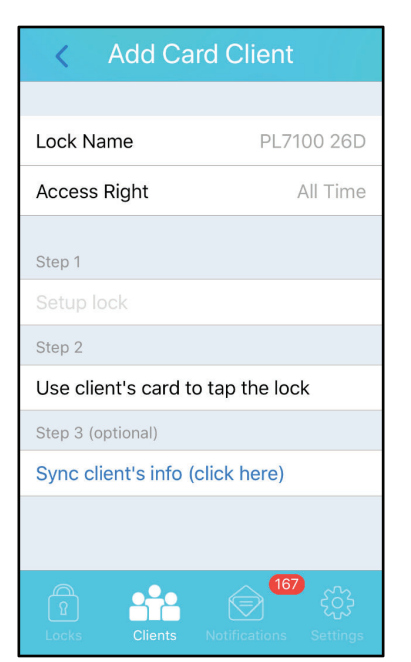

5. If done with adding card clients, tap "Sync client's info (click here)"

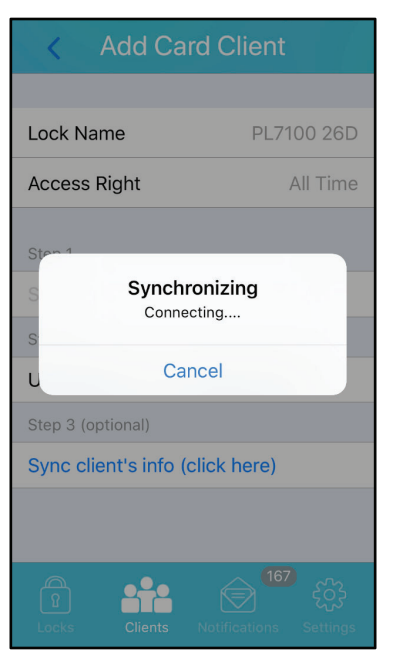

 If adding more clients, skip step 5 for now and repeat from step 1. You may opt to sync the lock after all the card clients have been added.